## II. Введение

| 1—окно                                                                     | 2-верхняя крышка                                         | 3—светодиод                                                           |
|----------------------------------------------------------------------------|----------------------------------------------------------|-----------------------------------------------------------------------|
| 4—кнопка подачи (feed)                                                     | 5-панель с логотипом                                     | 6—отделитель                                                          |
| 7-кнопка питания                                                           | 8—защитная крышка                                        | 9—кнопка "открыть"                                                    |
| 10—шасси ТПГ                                                               | 11—термоголовка                                          | 12 защелка                                                            |
| 13—защитная крышка ТПГ                                                     | 14—датчик этикетки (gap)                                 | 15 верхняя крышка                                                     |
| 16—держатель бумаги                                                        | 17—адаптер втулки                                        | 18—пылезащитная крышка                                                |
| 19—прижимной ролик                                                         | 20—замки ролика                                          | 21-шестеренка ролика                                                  |
| 22—колесико установки<br>25—входной канал вн. рулона<br>28—интерфейс RS232 | 23—канал печати<br>26—разьем питания<br>29—USB интерфейс | 24—задняя крышка<br>27 планка интерфейсов<br>30— нижняя часть корпуса |
| 31микровыключатель                                                         | 32—датчик на отражение (black mark)                      |                                                                       |
|                                                                            | 11                                                       |                                                                       |

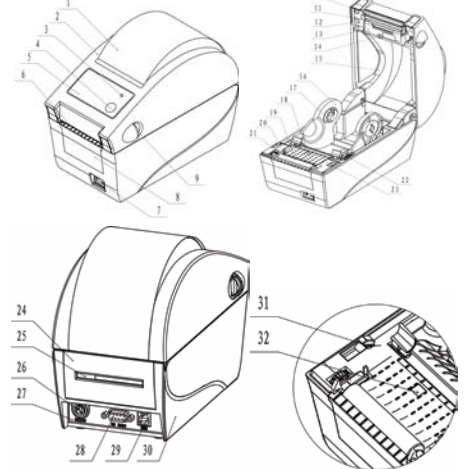

## III. Установка медиа-носителей

- 1. Откройте верхнюю крышку принтера, одновременным нажатием на кнопки защелок как показано на (рис 3.1);
- 2. Аккуратно отведите в стороны пластиковые стойки держателя бумаги, установите рулон с этикетками на втулку держателя, свободный край ленты пропустите сквозь канал подачи, пропустив через выходные юстировочные ограничители как это показано на (рис 3.2) Важно: Принтер позволяет использовать этикетки с двумя типоразмерами втулки: 12.5mm (1/2 inch) и 25.4mm (1 inch). Для адаптации держателя под втулку 12.5 mm аккуратно извлеките пластиковые вставки и установите их обратной стороной на прежнее место до фиксации пластиковых замков как это показано на (рис 3.3);
- 3. Плавно прокрутите колесико установки для окончательной юстировки ленты в канале печати (рис 3.4);
- 4. При наличии отделителя используйте схему заправки ленты (рис 3.5);

- 5. Пропустите свободную от этикеток подложку согласно (рис 3.6), верните отделитель в исходное положение в корпусе принтера
- 6. Убедитесь, что лента с этикетками установлена верно и закройте крышку.

#### Важно: Операции 4 и 5 выполняются при наличии отделителя этикеток.

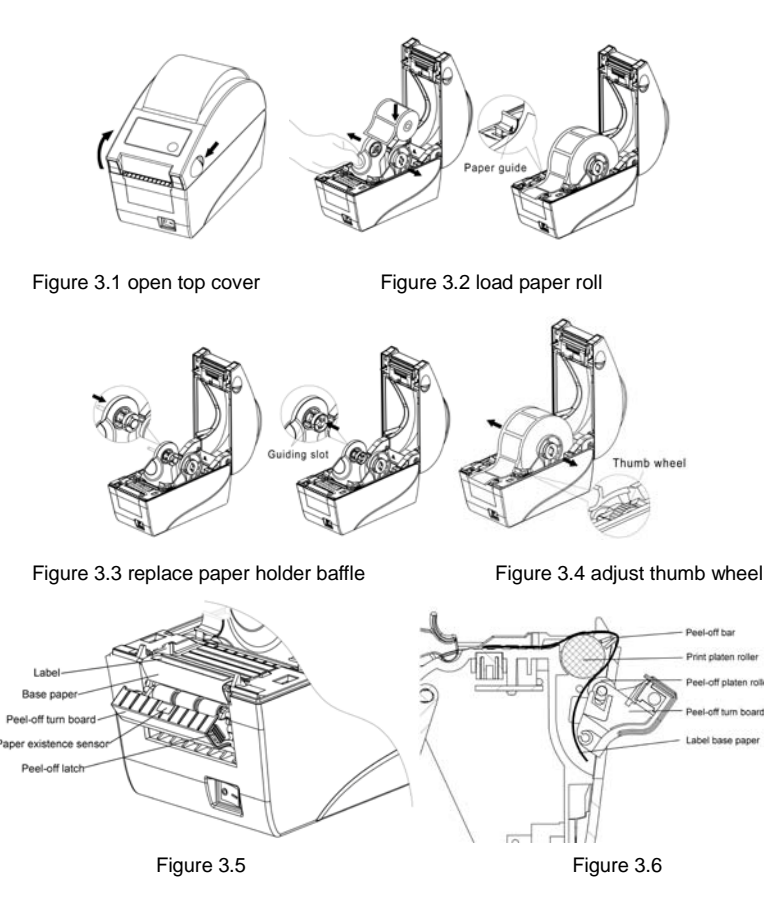

### IV. Диагностика принтера

- 1. Убедитесь что этикет лента установлена корректно и крышка принтера закрыта;
- 2. Включите питание принтера, нажмите кнопку и удерживайте кнопку подачи feed, до тех пор пока светодиод не мигнет 1 раз ,быстро отпустите кнопку принтер распечатает конфигурационную этикетку с настройками принтера. "Printer Configuration"

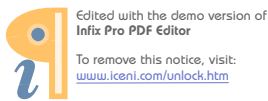

## V. Кнопка FEED, Светодиод и сигнал зуммера

#### 1. Кнопка FEED

Нажмите кнопку подачи FEED однократно и отпустите.

Для ленты с этикетками принтер осуществит подачу 1 этикетки, для

бумаги принтер продвинет бумагу на длину, заданную по умолчанию.

2. Светодиод статусы

Питание : Зеленый цвет светодиода - принтер в нормальном состоянии

 Пауза:
 Оранжевый цвет-принтер находится в состоянии "Пауза".

 Ошибка:
 Красный цвет-отсутствие бумаги или открыта верхняя крышка

**3.** Зуммер Зуммер может издавать сигнал в следующих случаях: -ошибка статусов ,такие как: конец бумаги или открыта верхняя крышка

- по завершению процедуры инициализации принтера.

| Название           | Статус     | Состояние                     |
|--------------------|------------|-------------------------------|
| Power LED (green)  | Always on  | Printer is in standby status. |
| Pause LED (orange) | Always on  | Printer is in pause status.   |
| Error LED (red)    | Flash      | Printer is in error status.   |
| Buzzer             | Cycle beep | Printer is in error status.   |

## **VI. Обслуживание**

Термоголовка и прижимной ролик требую очистки в следующих случаях:

- > Некачественная печать;
- > Движение носителя происходит неритмино или с шумами.

Очистку термоголовки и ролика необходимо производить не ранее 3-5 мин по окончанию печати. Для этого выполните следующие операции:

- Выключите питание принтера и откройте верхнюю крышку;
- Очистите поверхности термоголовки и ролика ватным тампоном, смоченным в спирте или эфире.
- > Подождите 5-10 мин до полного испарения остатков спирта с поверхностей.

## **Рекомендации:**

Проводите вышеуказанную процедуру раз в месяц.

# Принтер этикеток VLP2824 быстрый старт

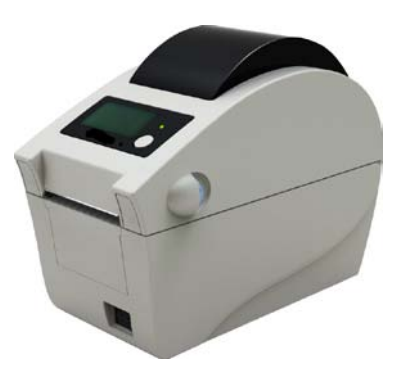

## I. Установка

Откройте коробку и проверьте комплектацию принтера .Наличие интерфейсных кабелей в комплекте поставки зависит от установленных в принтере интерфейсных разьемов. При наличии внешних повреждений обратитесь к Поставщику

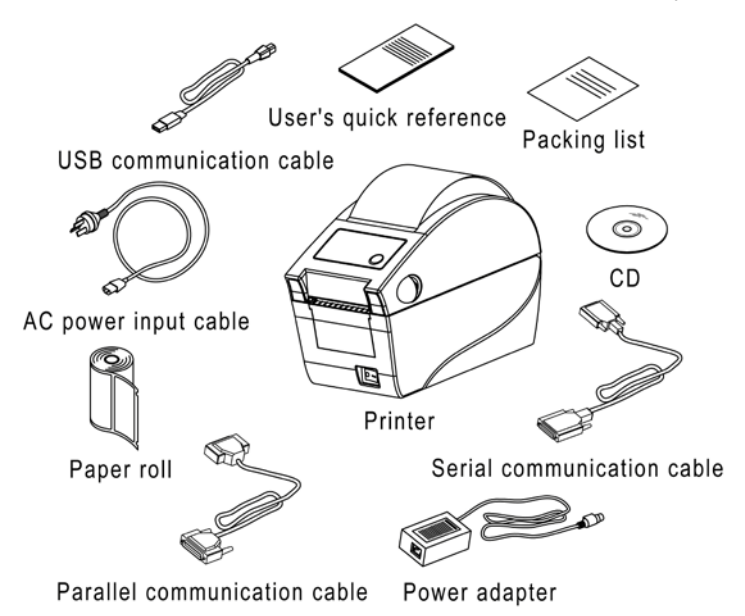

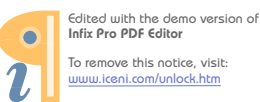